## 2010 Ambulatory Health Care Facility (AHCF) Cost Report

Janet Baggetta NYS Department of Health December 2, 2011

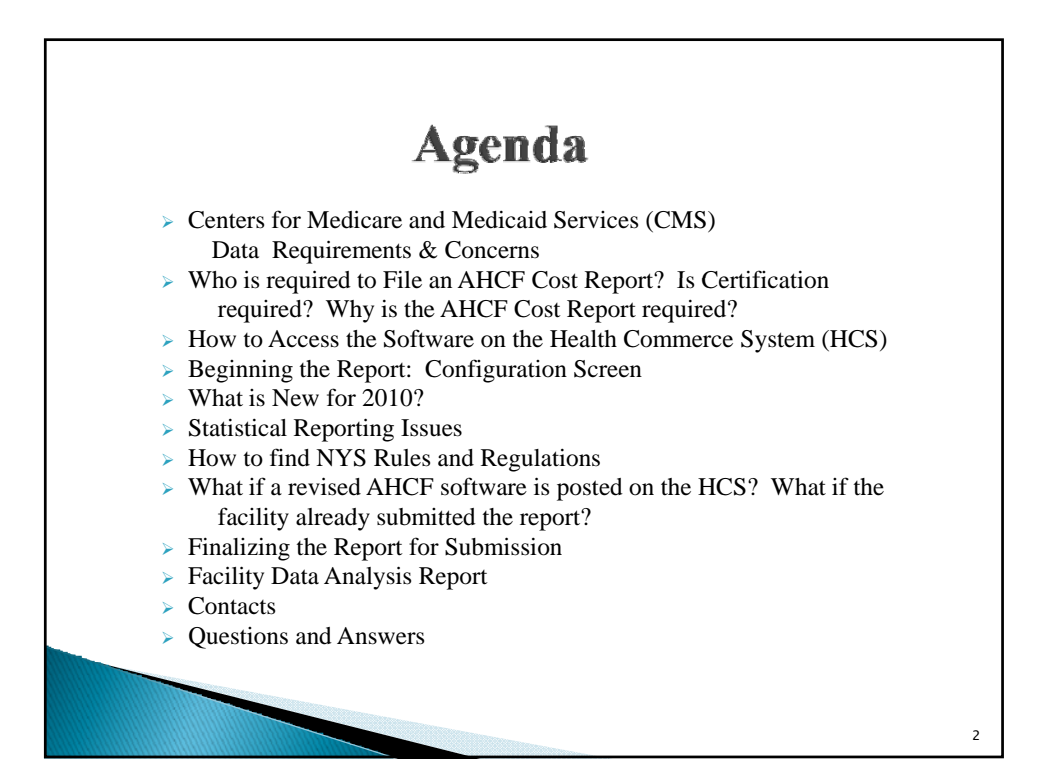

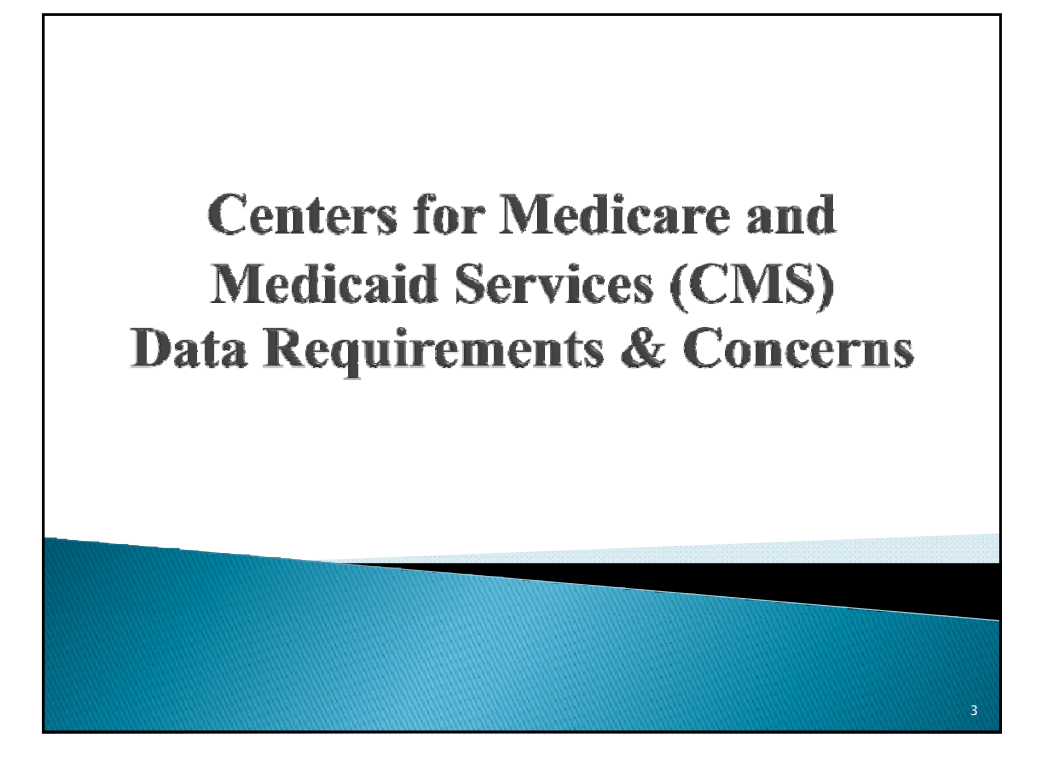

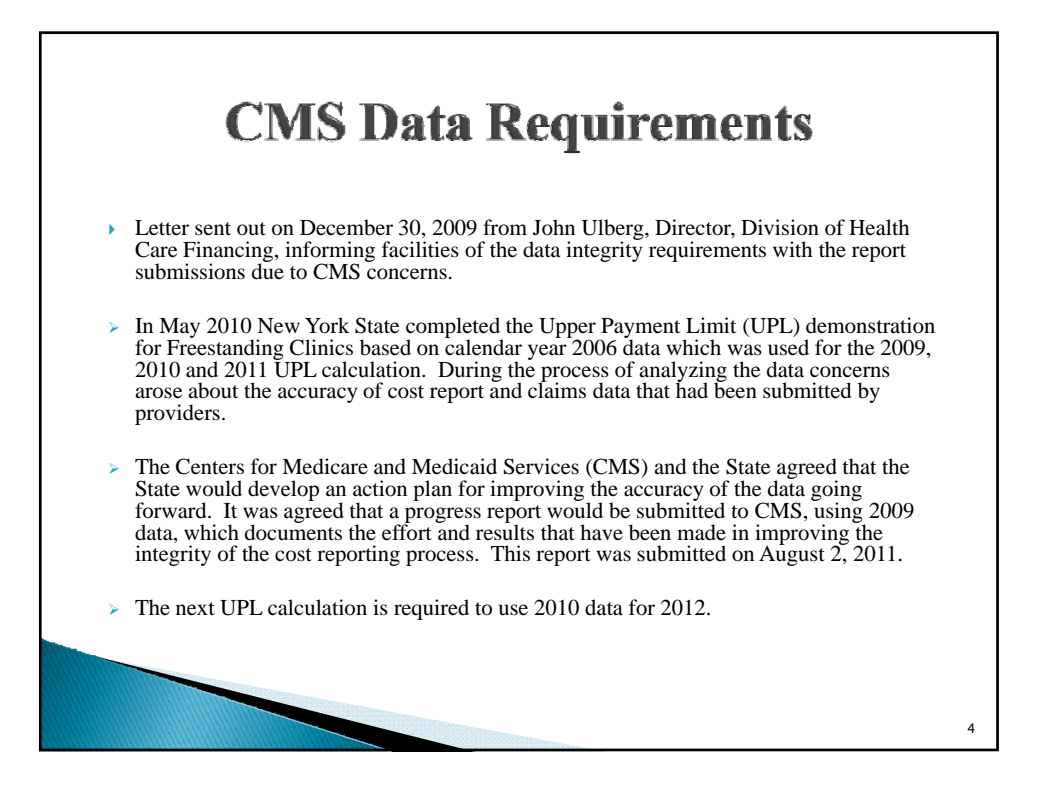

|       | CMS Data C                                                                                                    | onc                                  | ern                      | S                       |                          |  |
|-------|----------------------------------------------------------------------------------------------------|--------------------------------------|--------------------------|-------------------------|--------------------------|--|
| ≻Numł | per of non-submissions of Co                                                                                                    | ost Rep                              | orts                     |                         |                          |  |
|       | 2006: Received 72% of All                                                                                                    | l Facilit                            | ies                      |                         |                          |  |
|       | • BPACR mailed 95 letters 2010: Asking 100% compl                                                                                                    | to facili<br>iance                   | ties for                 | non-sub                 | missions                 |  |
|       | Benerting Veer                                                                                                    | 2006                                 |                          | 200                     | )9                       |  |
|       | Keporting tear                                                                                                    | -00                                  | -                        |                         |                          |  |
|       | Total Facilities                                                                                                    | 492                                  | -                        | 513                     |                          |  |
|       | Total Facilities Filed a Cost Report                                                                                                    | <b>492</b><br>352                    | 72%                      | <b>513</b><br>418       | 81%                      |  |
|       | Total Facilities         Filed a Cost Report         Did NOT file a Cost Report                                                                                                   | <b>492</b><br>352<br>140             | 72%<br>28%               | <b>513</b><br>418<br>95 | 81%<br>19%               |  |
|       | Total Facilities         Filed a Cost Report         Did NOT file a Cost Report         NON-SUBMISSIONS BY TYPE:                                                                  | <b>492</b><br>352<br>140             | 72%<br>28%               | <b>513</b><br>418<br>95 | 81%<br>19%               |  |
|       | Keporting Year         Total Facilities         Filed a Cost Report         Did NOT file a Cost Report         NON-SUBMISSIONS BY TYPE:         Clinics                           | <b>492</b><br>352<br>140<br>56       | 72%<br>28%<br>40%        | <b>513</b> 418 95 77    | 81%<br>19%<br>81%        |  |
|       | Keporting Year         Total Facilities         Filed a Cost Report         Did NOT file a Cost Report         NON-SUBMISSIONS BY TYPE:         Clinics         Amb Surg Centers* | <b>492</b><br>352<br>140<br>56<br>84 | 72%<br>28%<br>40%<br>60% | <b>513</b> 418 95 77 18 | 81%<br>19%<br>81%<br>19% |  |

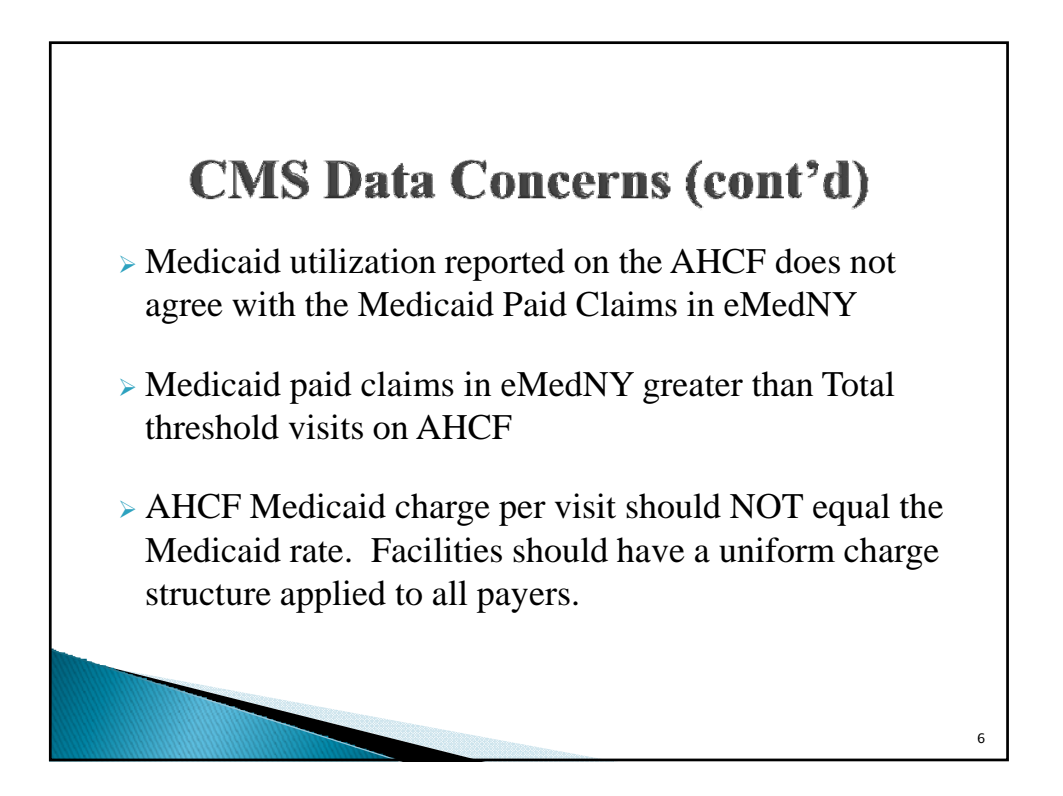

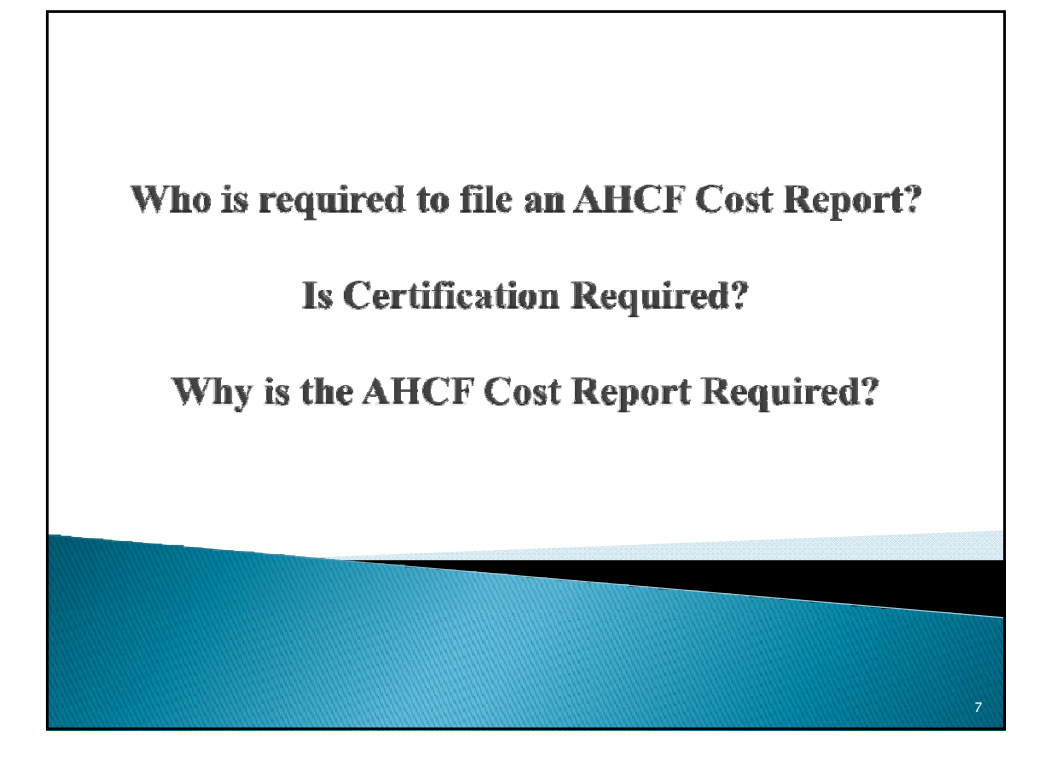

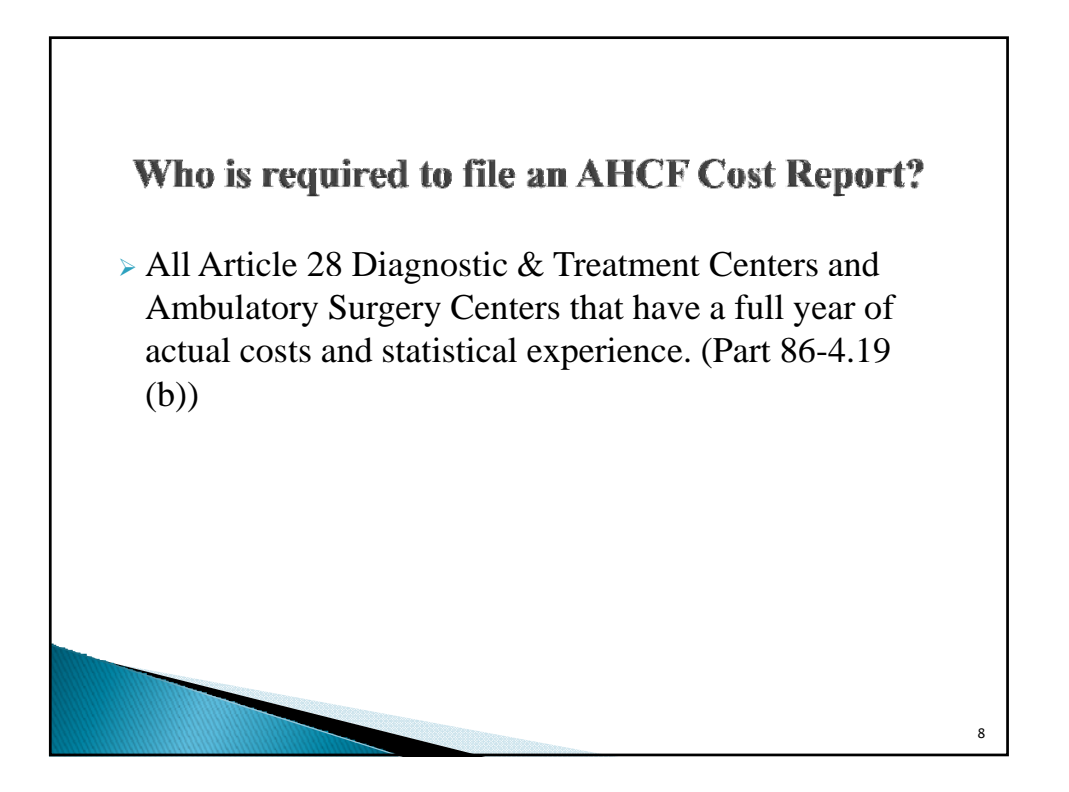

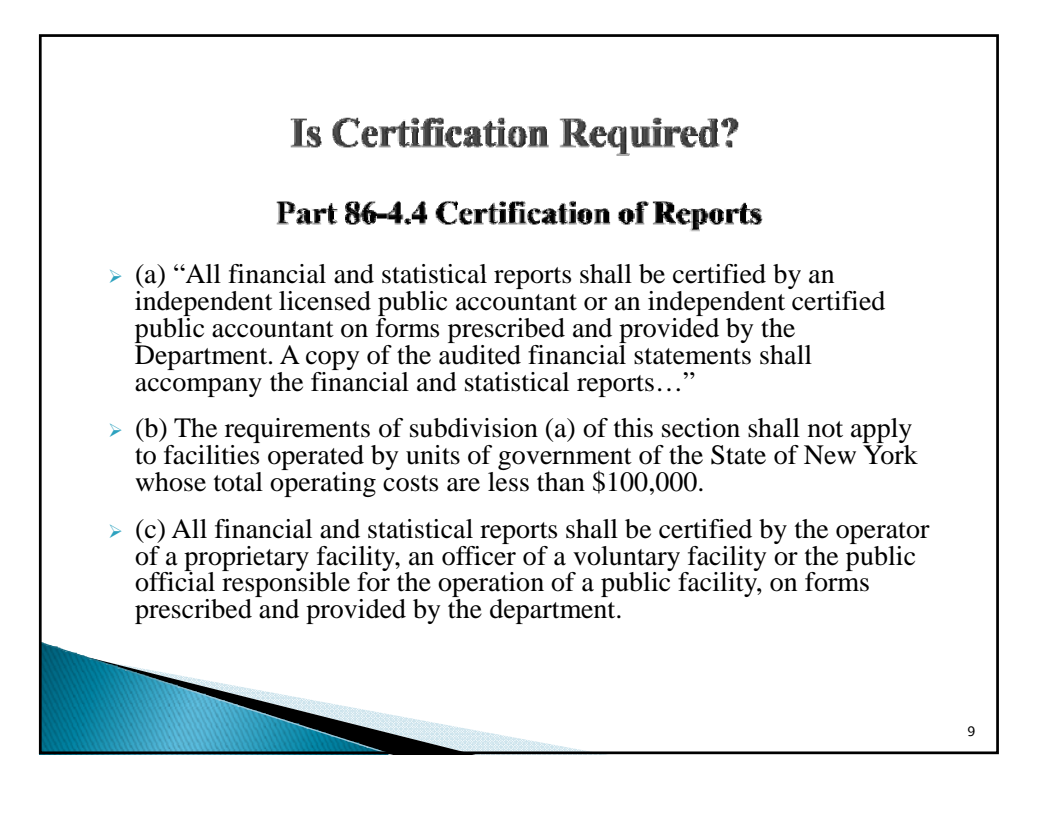

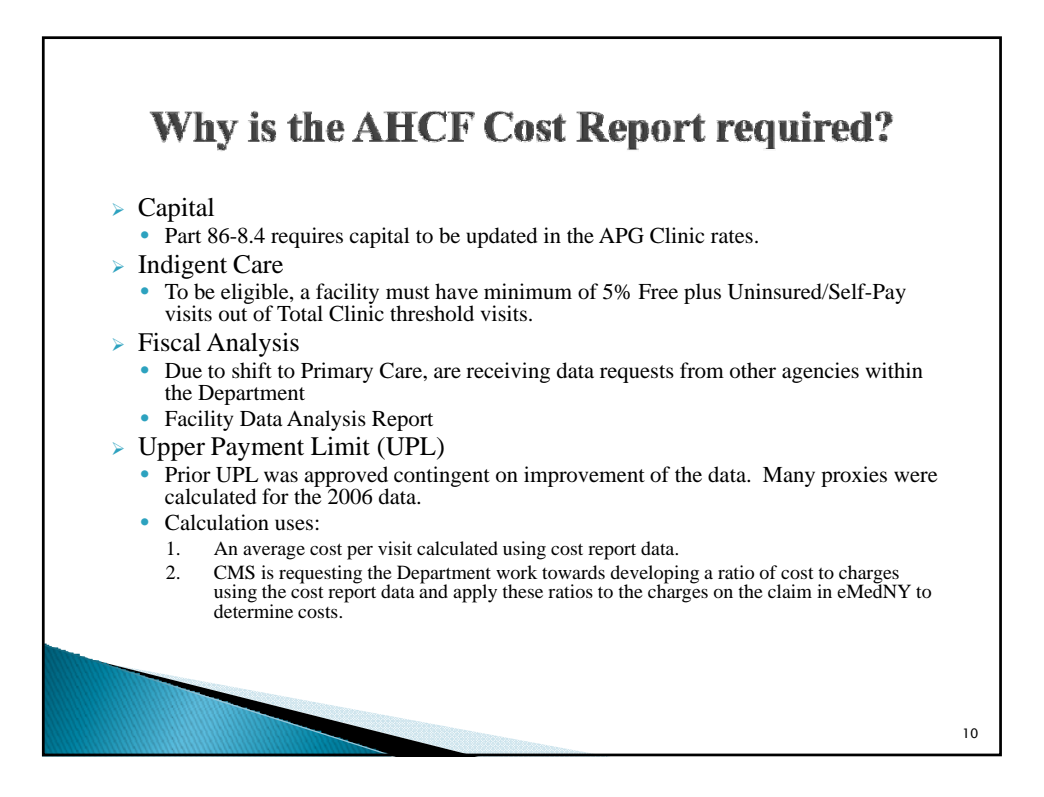

## How to Access the Software on the Health Commerce System (HCS)

>HCS Account
>Access Permission to D&TC Applications
>Steps to Download the AHCF software

## <section-header><list-item><list-item><list-item><list-item><list-item><list-item><list-item><list-item><list-item><list-item><list-item><list-item><list-item><list-item><list-item><list-item>

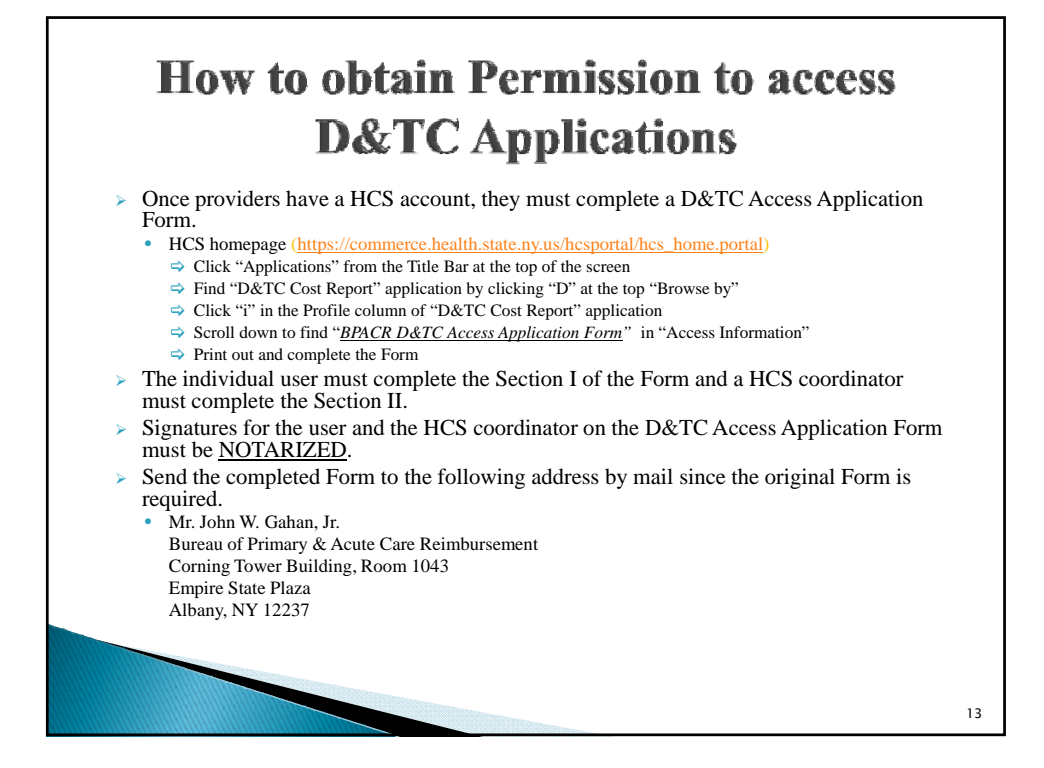

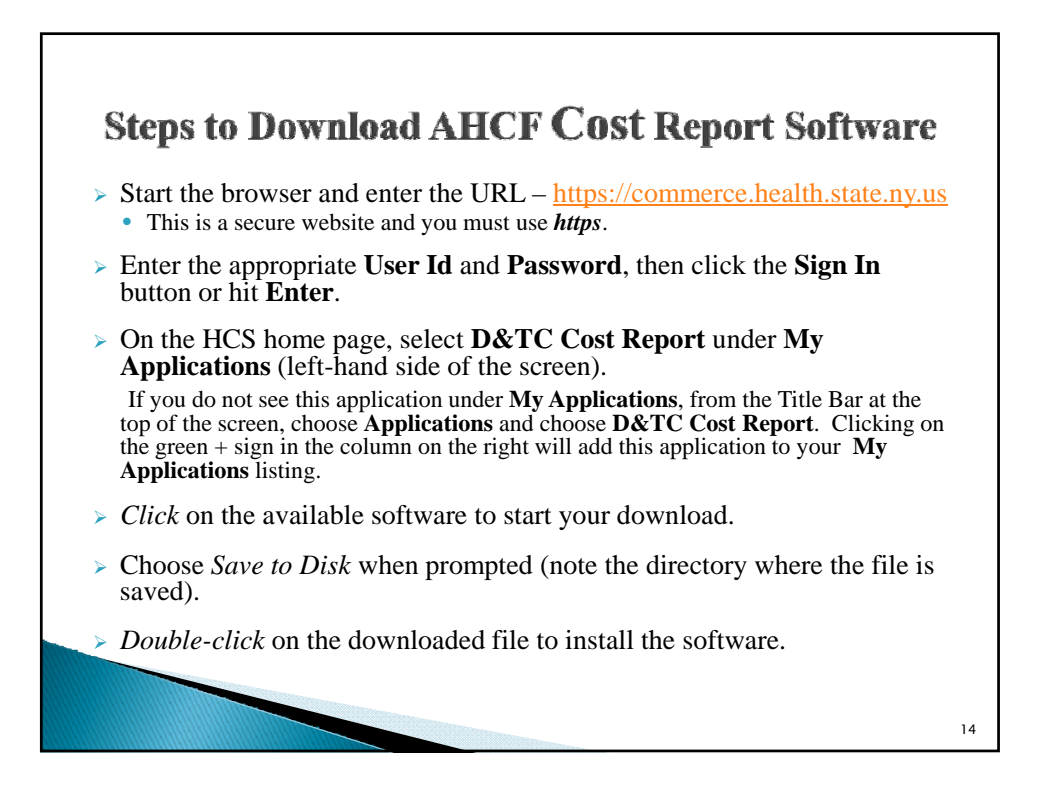

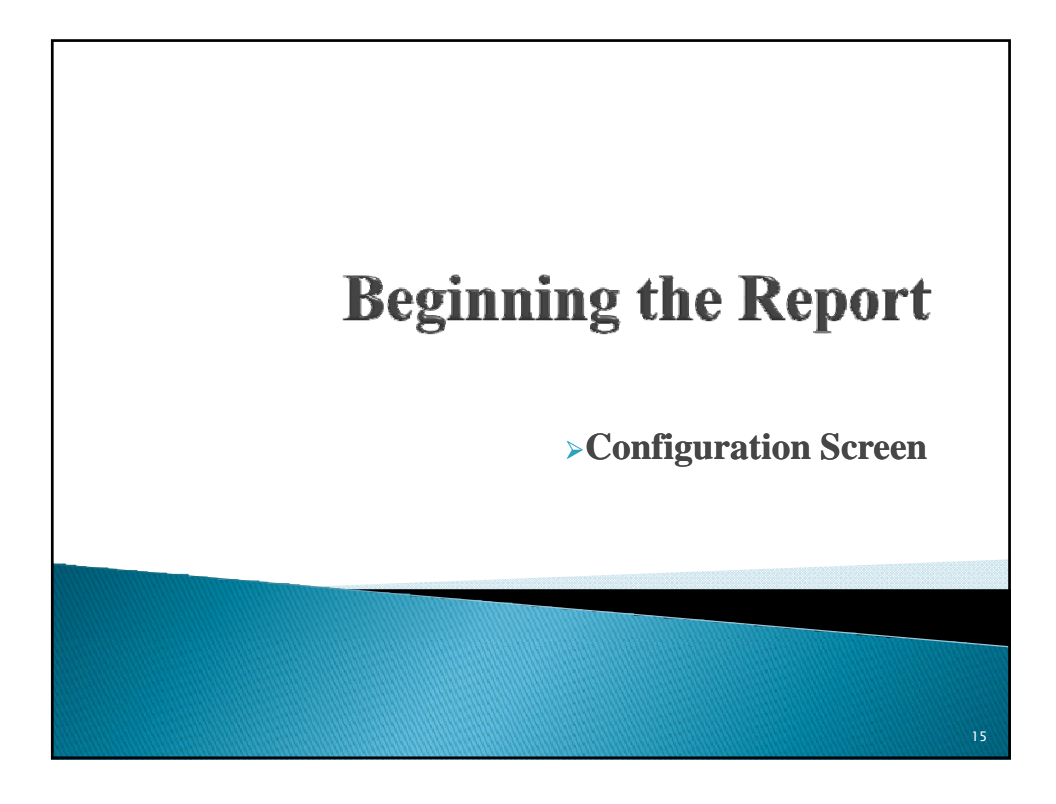

| Configure Cost Report                                                                                                    |                                                                                                    | Important to select Services                                                                                            |
|----------------------------------------------------------------------------------------------------|----------------------------------------------------------------------------------------------------|----------------------------------------------------------------------------------------------------|
| Facility                                                                                                    | V                                                                                                    | > important to select bervices                                                                                          |
| Operating Certificate Type of Clinic Services Provided (maxim                                                                                                    | um 4)                                                                                                    | <ul> <li>Represents the different<br/>clinic environments</li> </ul>                                                    |
| 01 = Comprehensive Primary         02 = Family Planning         03 = Abortion         04 = Developmental Disabled         05 = Rehabilitation Therapy         06 = Speech & Hearing         07 = Dental         08 = Dialysis         09 = Child Health         10 = Drug Free | 11 - MM/TP         12 - Other / One-of-e-Kind         13 - Optometric         14 - Limited Primary Care         15 - County Sponsored         16 - Statewide No Group         17 - Mental Health Andrei 31         18 - OASAS         19 - OMRDD Andrei 16         20 + Ambulatory Surgery Center         Back         Finish | By selecting different<br>Services, the software will<br>make available the<br>appropriate screens for each<br>Service. |

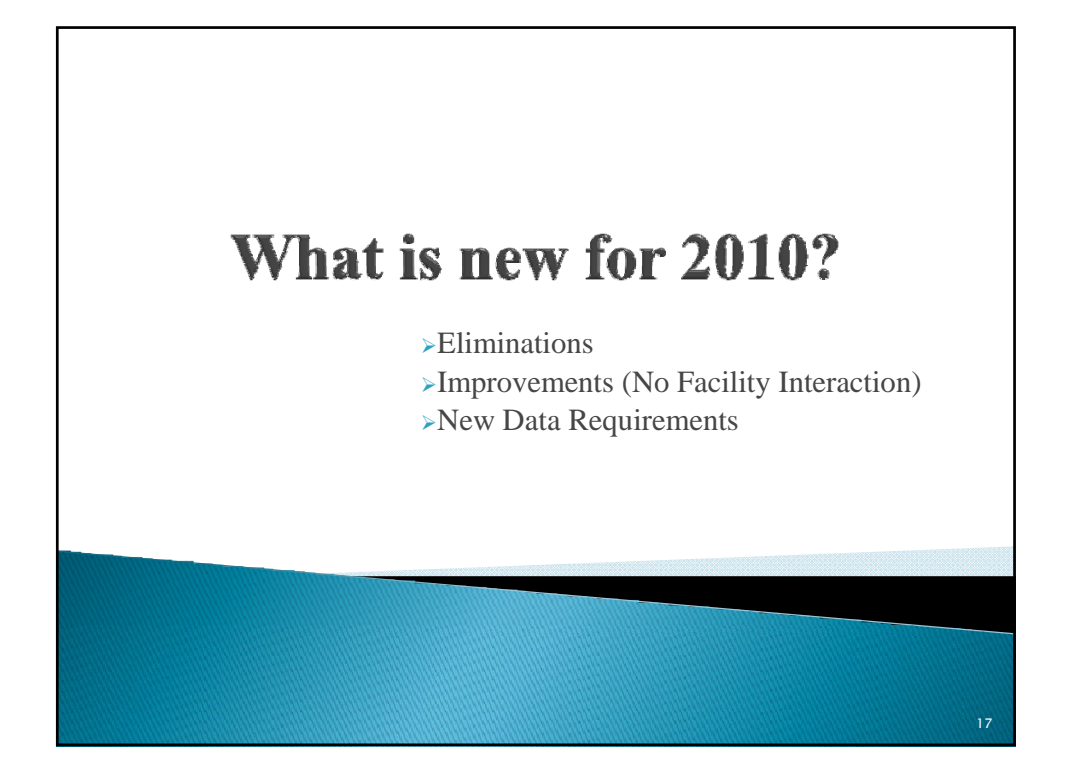

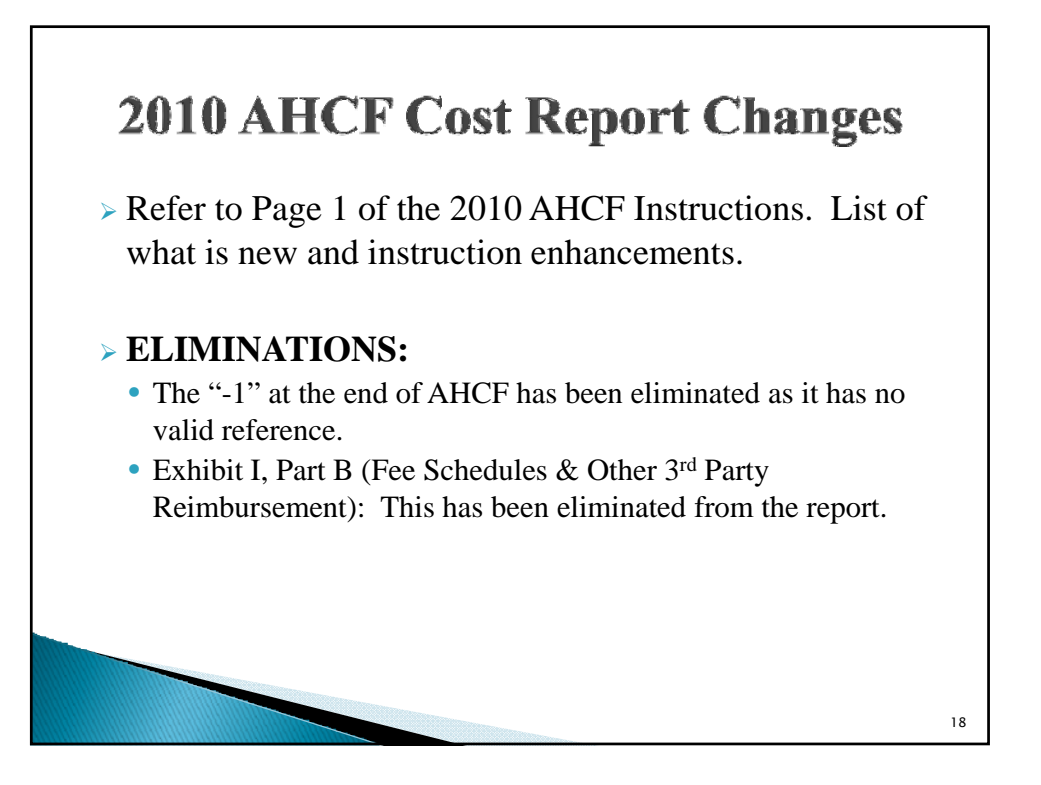

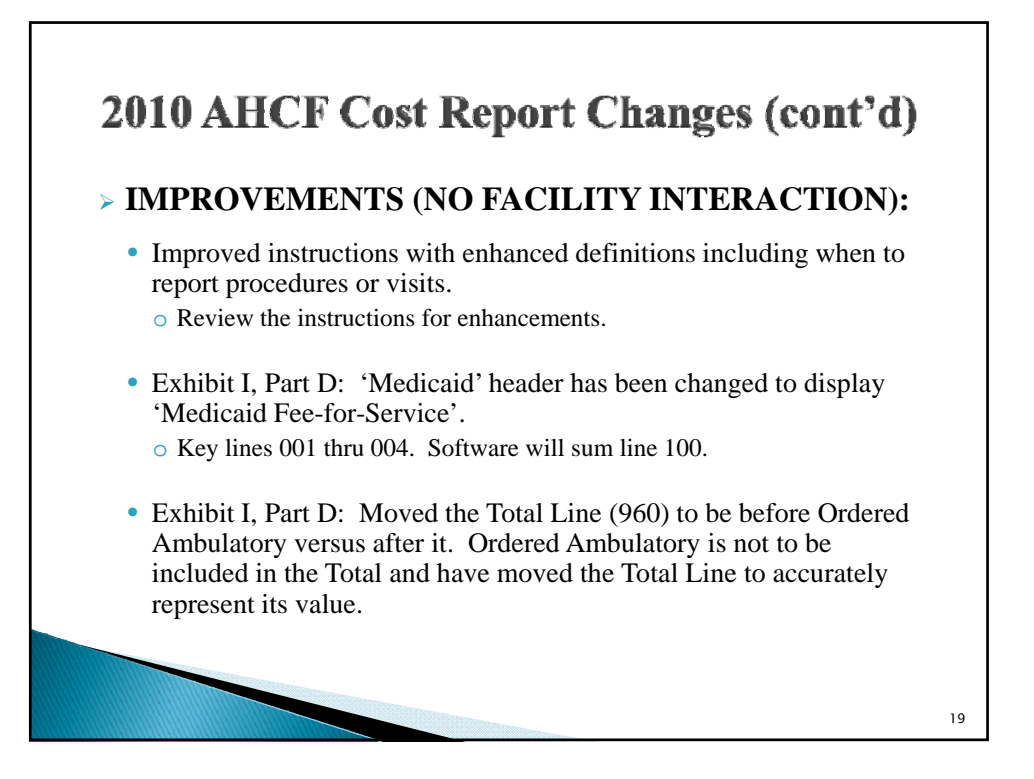

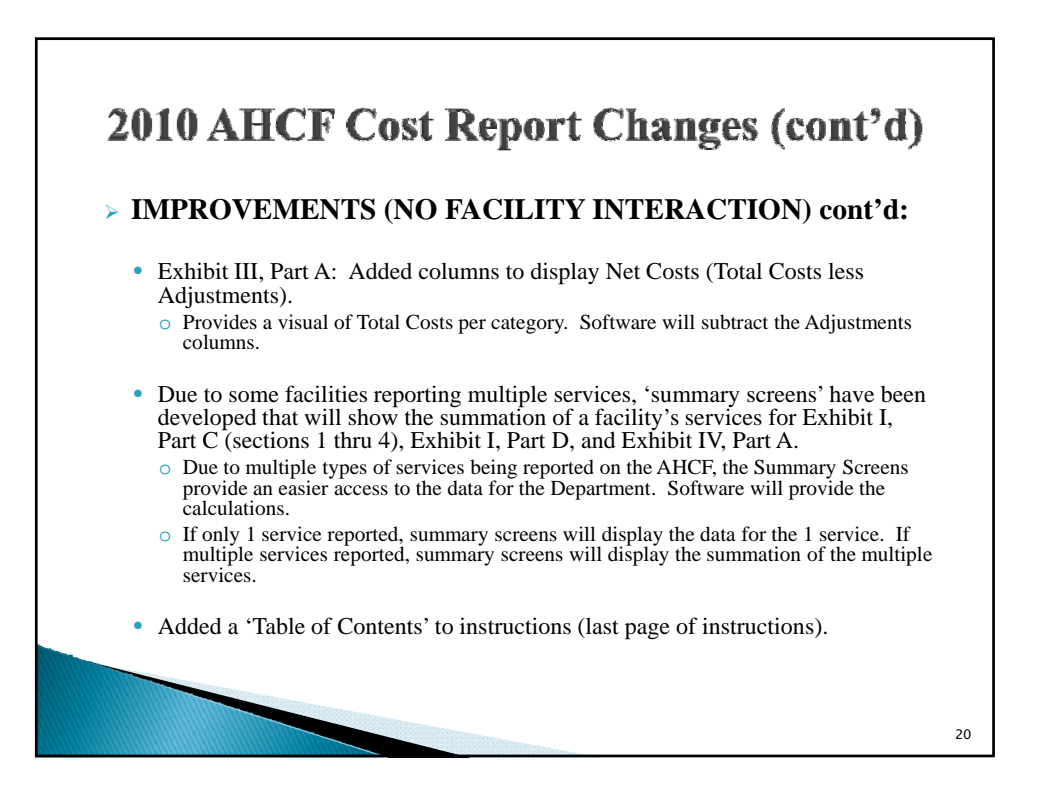

21

## 2010 AHCF Cost Report Changes (cont'd) > NEW DATA REQUIREMENTS: • Exhibit I, Part C, Section 6: Added a column for Locator Code address and separated FQHC and non-FQHC locations. • Exhibit I, Part D: Added lines for distributions received for Indigent Care (line 076) and United Cerebral Palsy (UCP) Distribution (Line 077). • Exhibit III, Part A: Added 3 sections to capture the details of the adjustments that are included in the 'Adjustments' columns. • Exhibit IV, Parts B, C and D have been changed to collect data that coincides with the report period versus a 2 week period that includes October 1<sup>st</sup>. • Aids Adult Day Health Centers data should be reported under One-of-a-Kind.

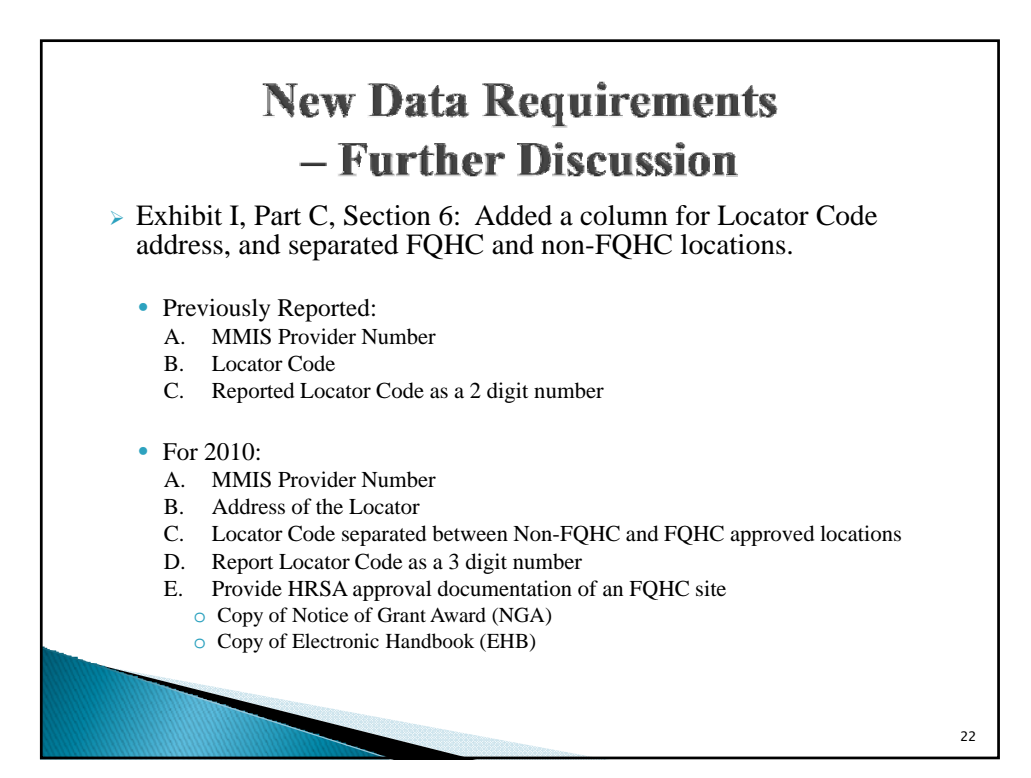

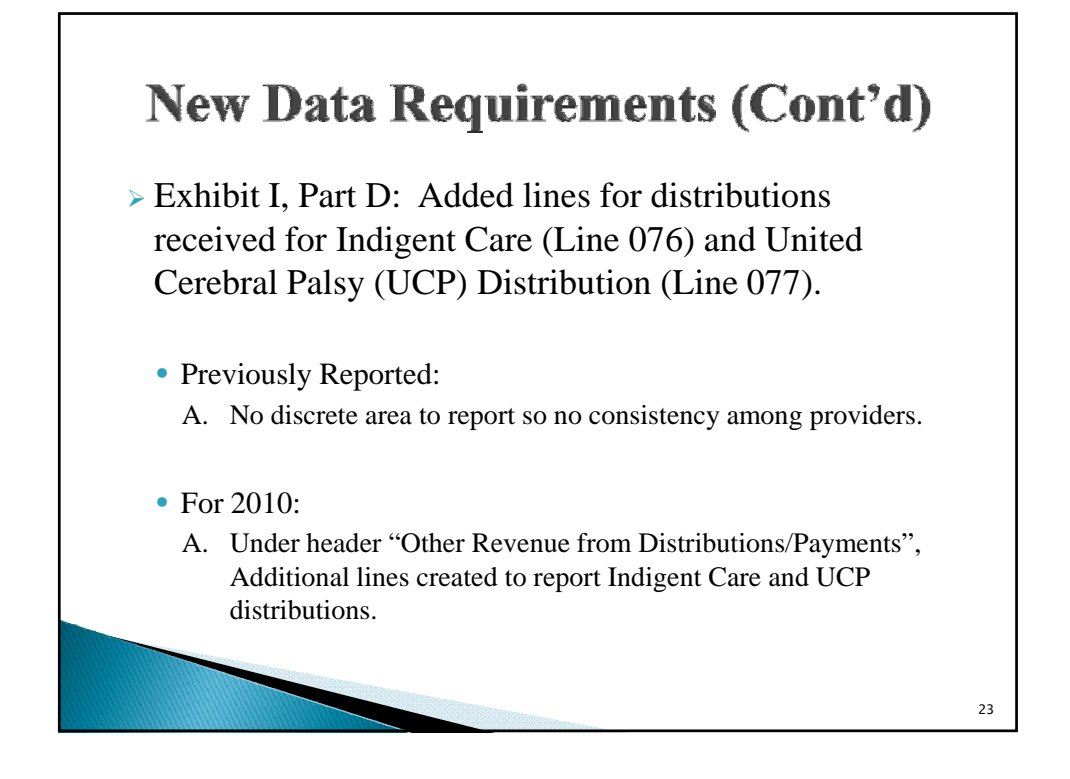

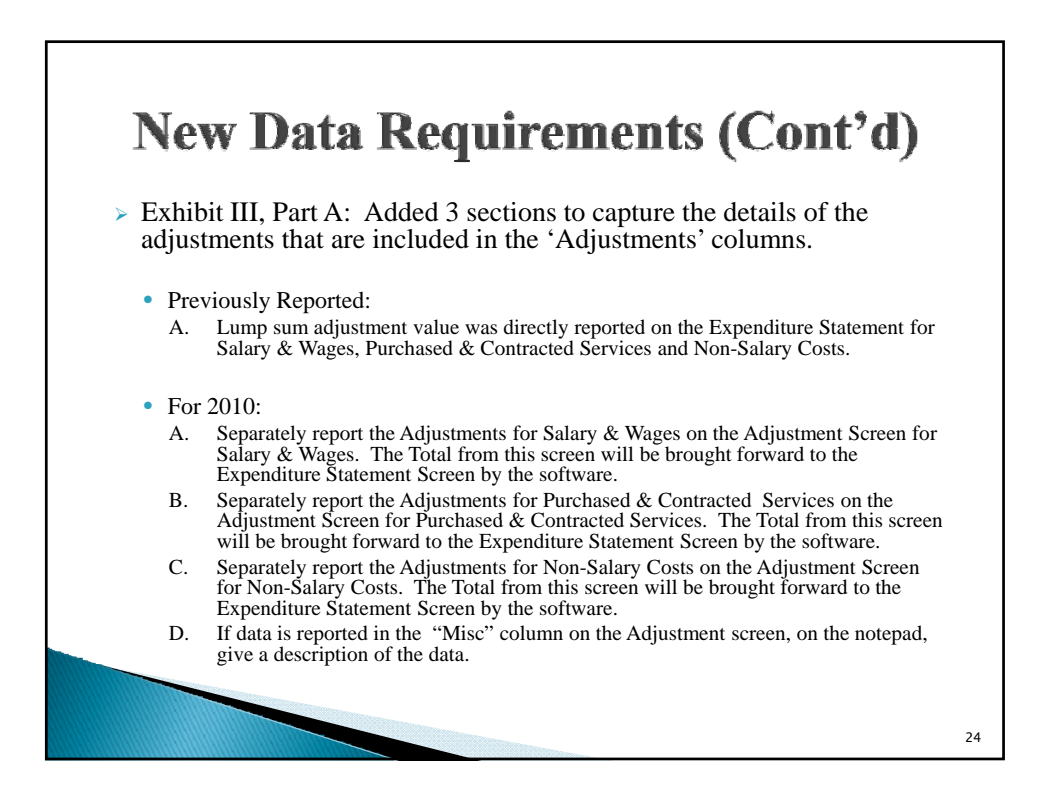

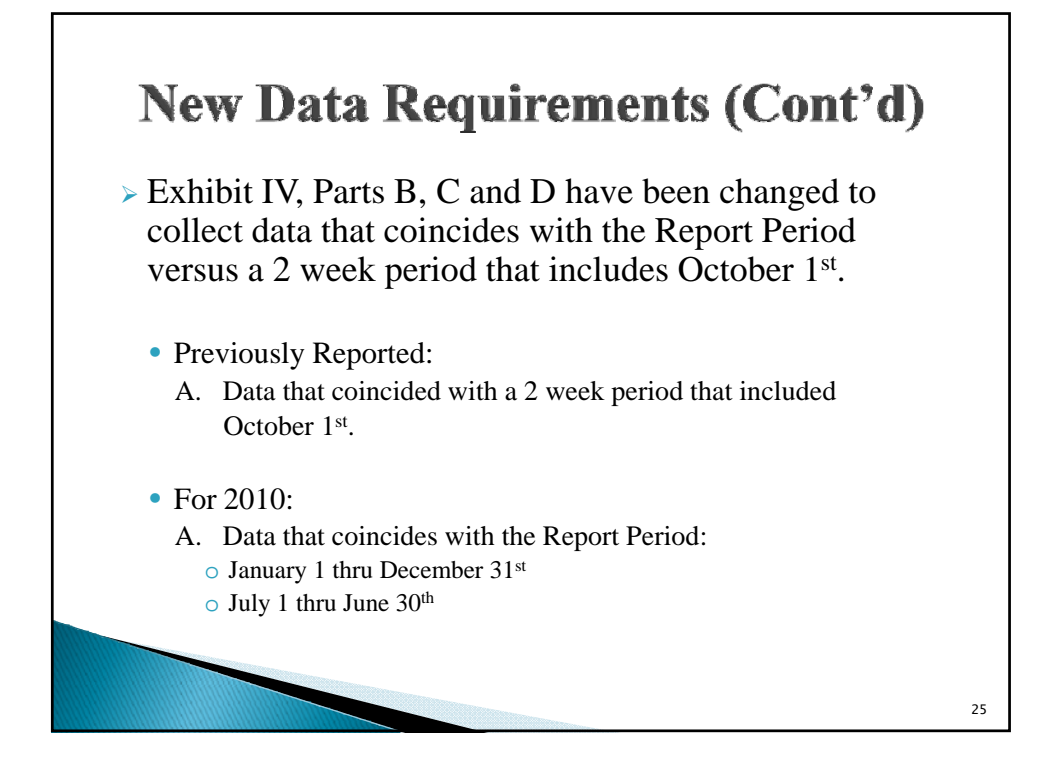

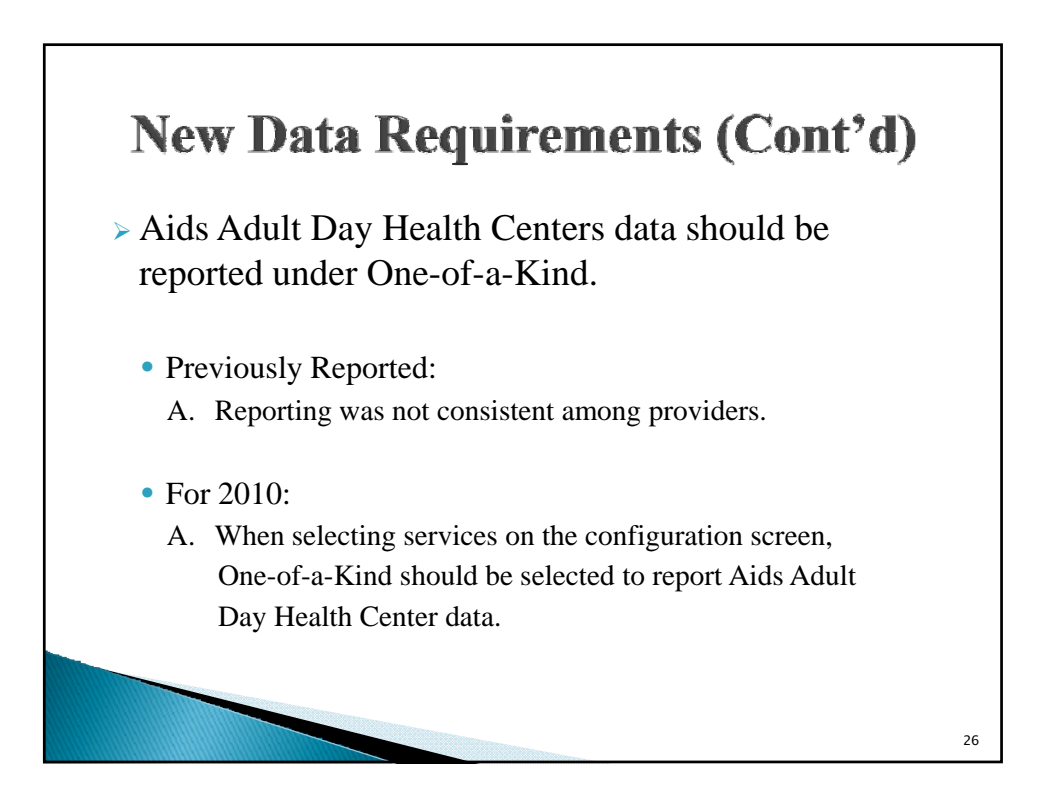

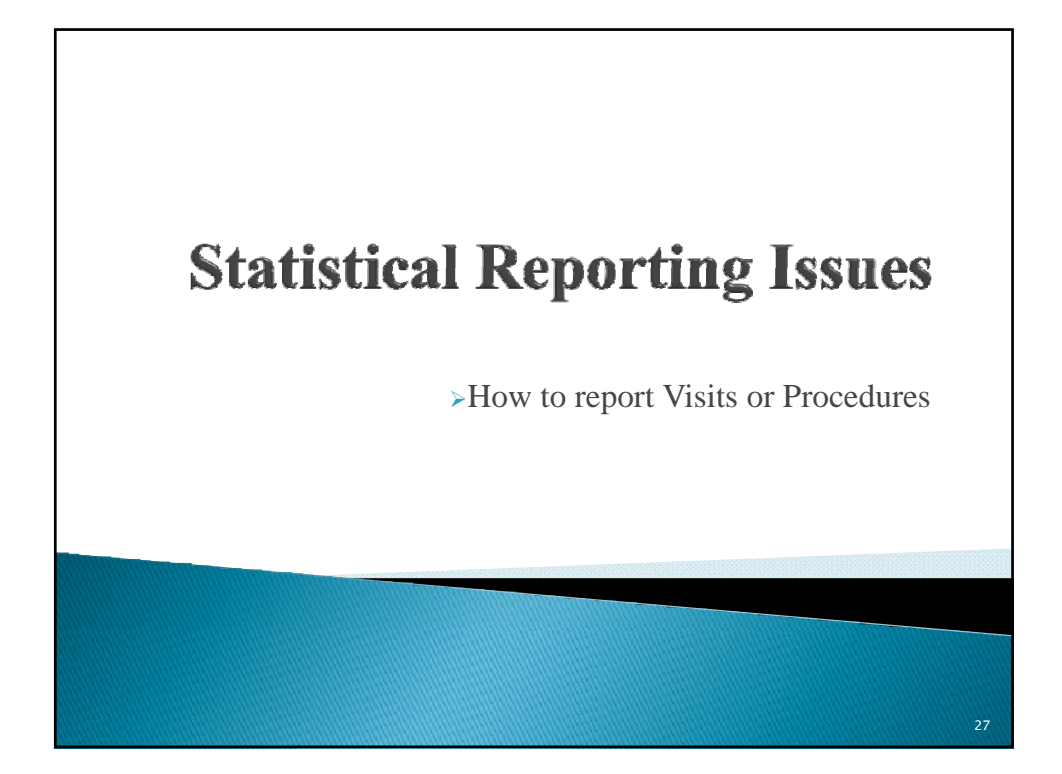

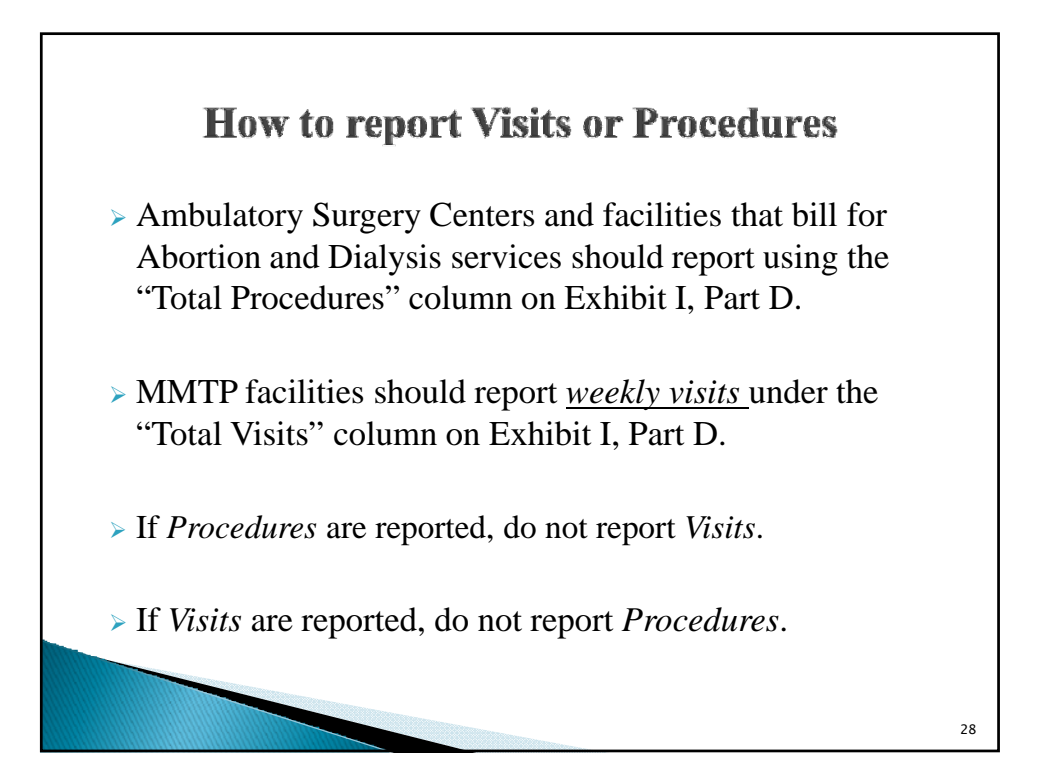

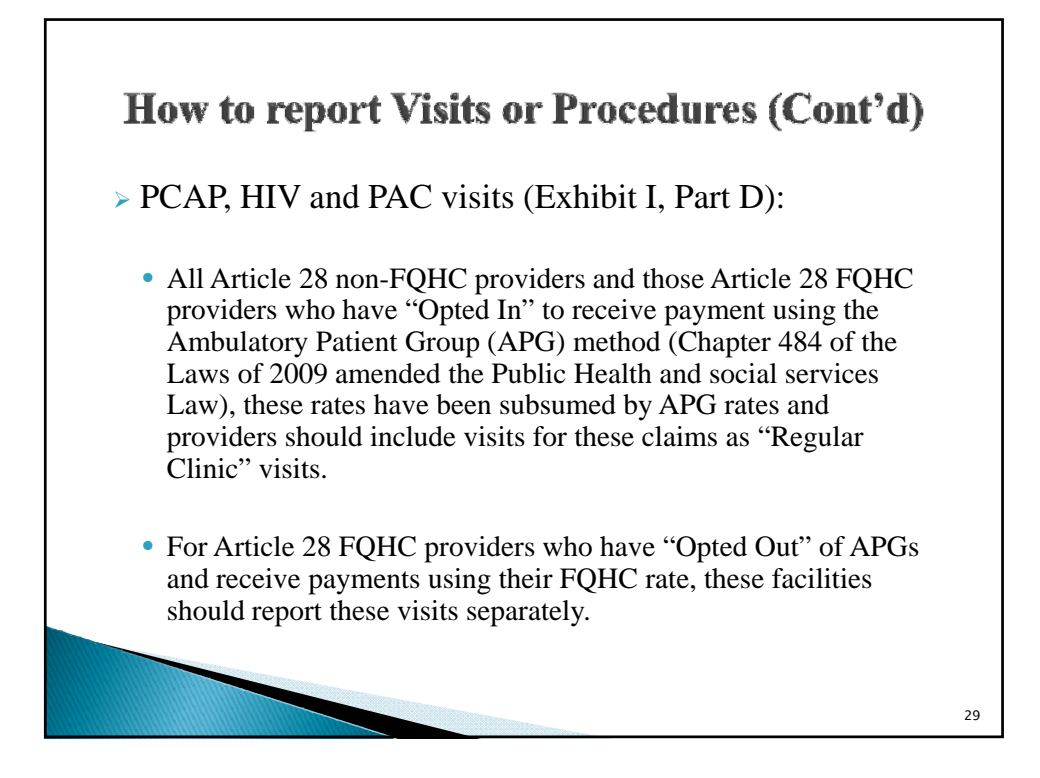

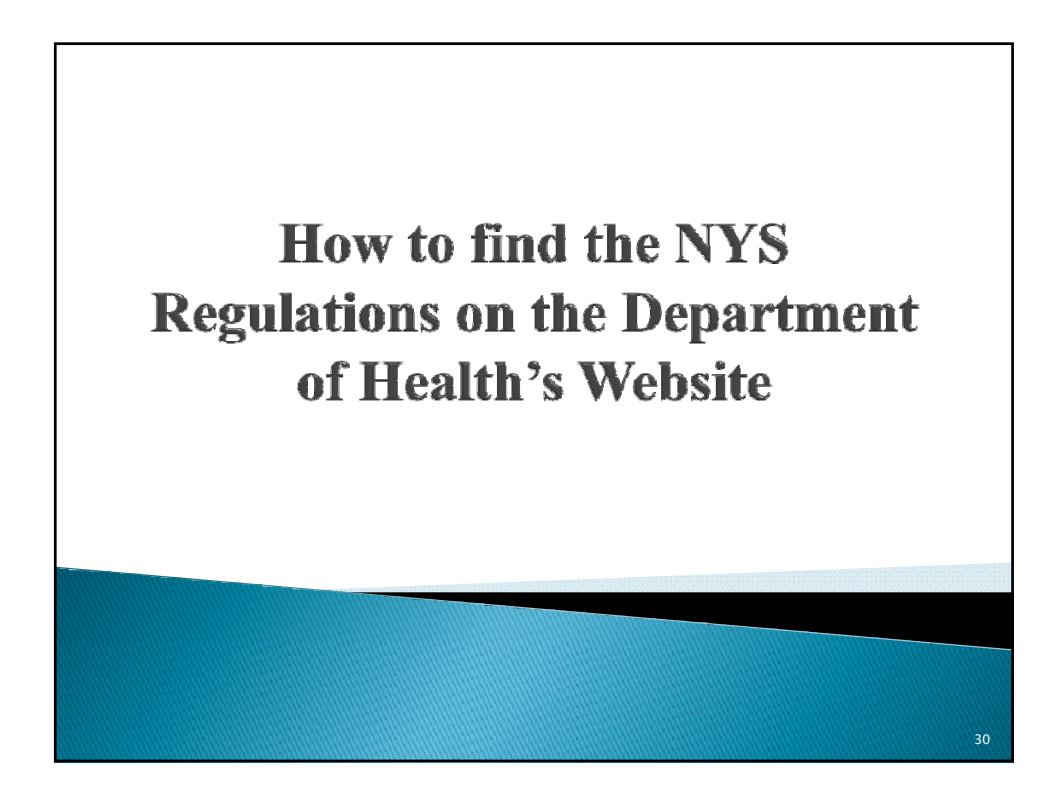

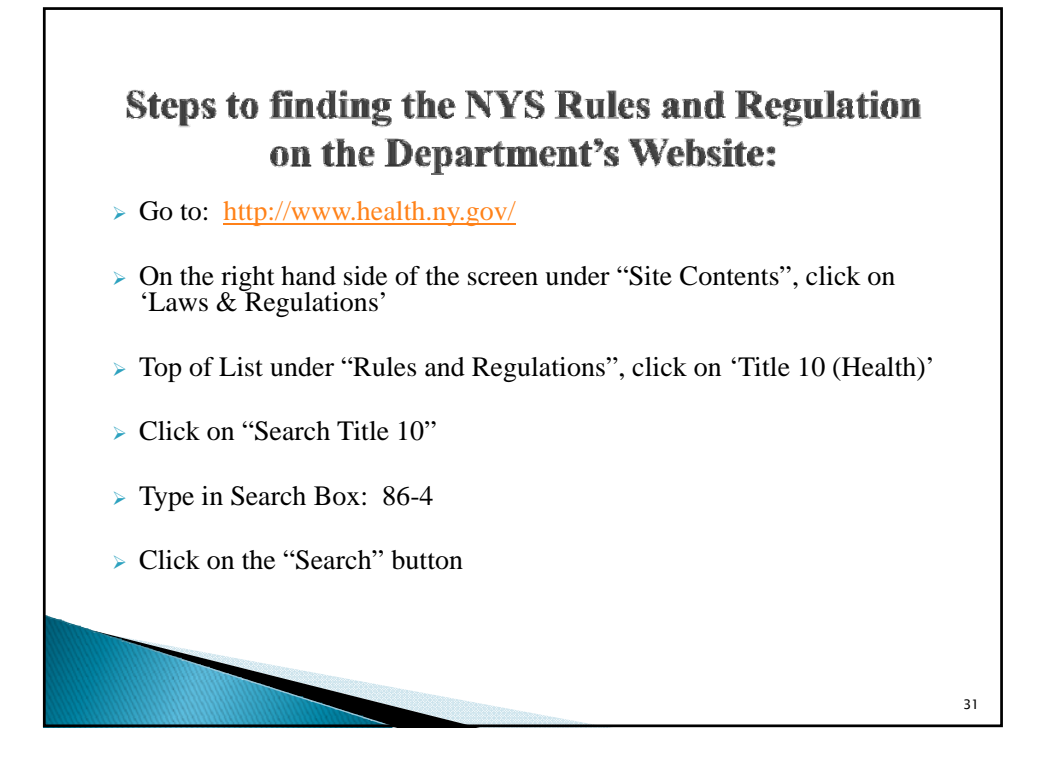

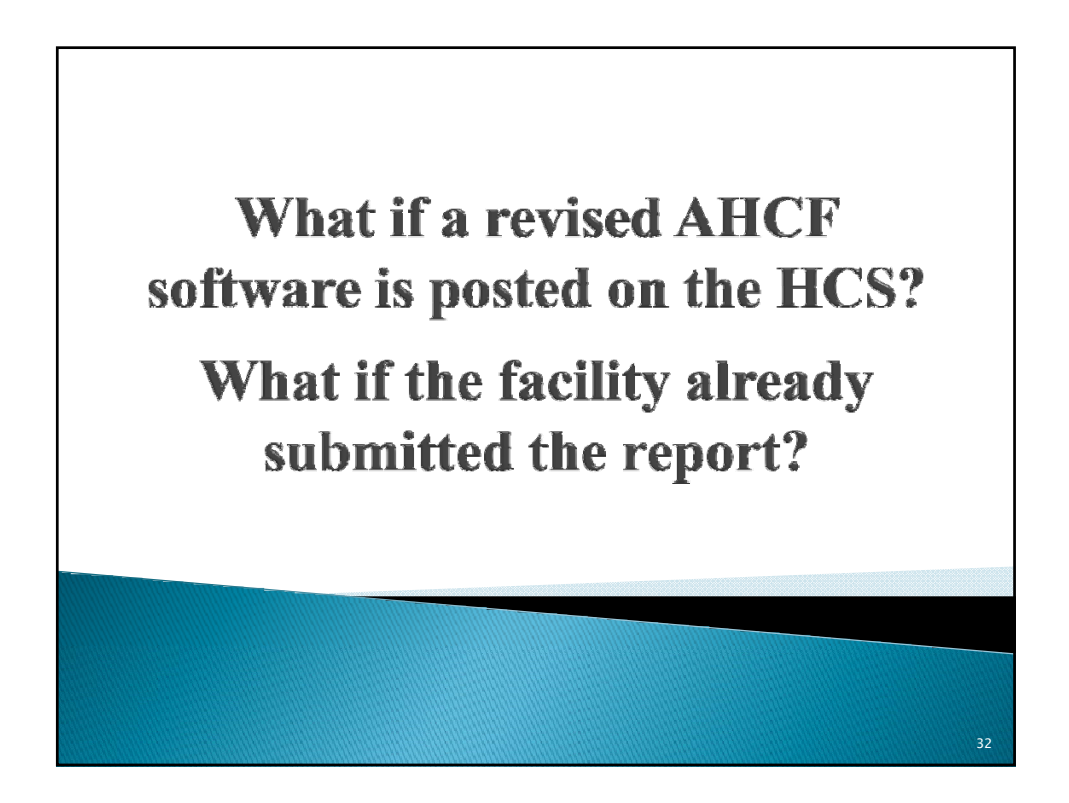

33

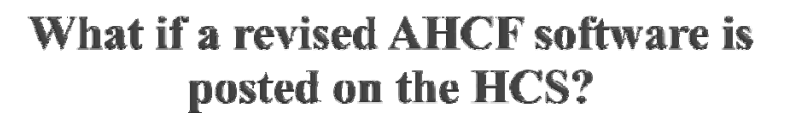

- An email will be sent to all individuals that have access to the "DTC Cost Report" application on the HCS advising of the new software posted and the purpose of the revision.
- > Save your file first (will have a .doh extension)
- Install the software IN THE SAME DIRECTORY that you have currently been working by downloading from the HCS as previously done.
- > Reopen your file in the new downloaded software.
- > A log will be kept and posted on the HCS with the date of the software revision and purpose.

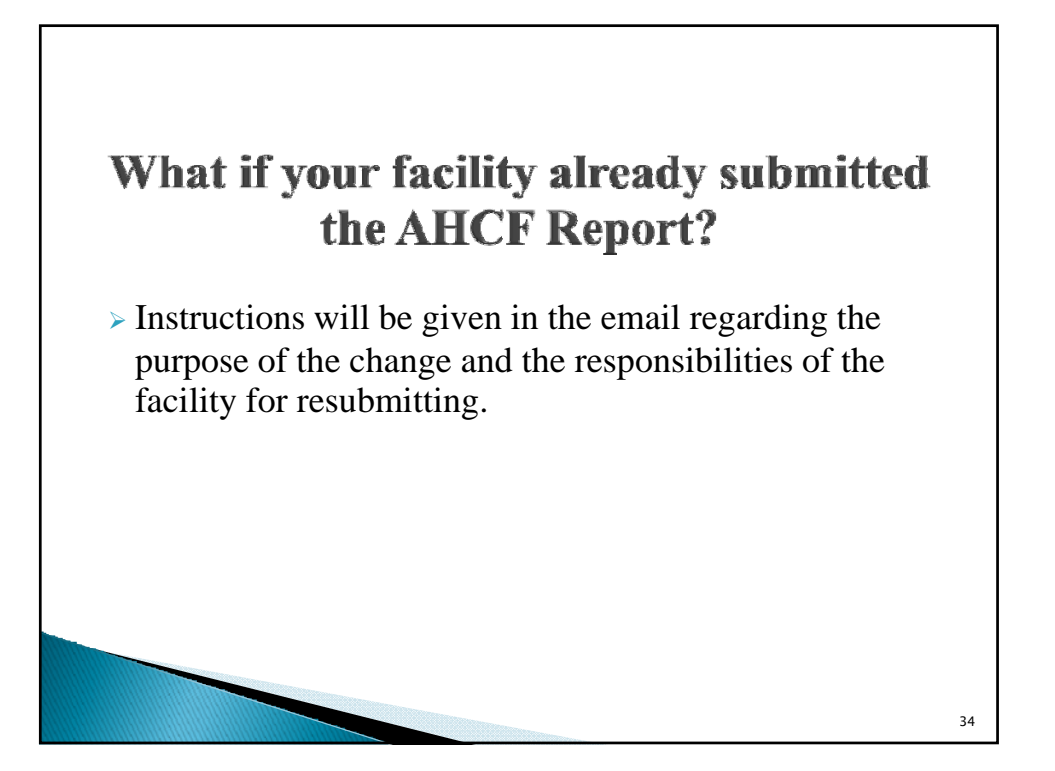

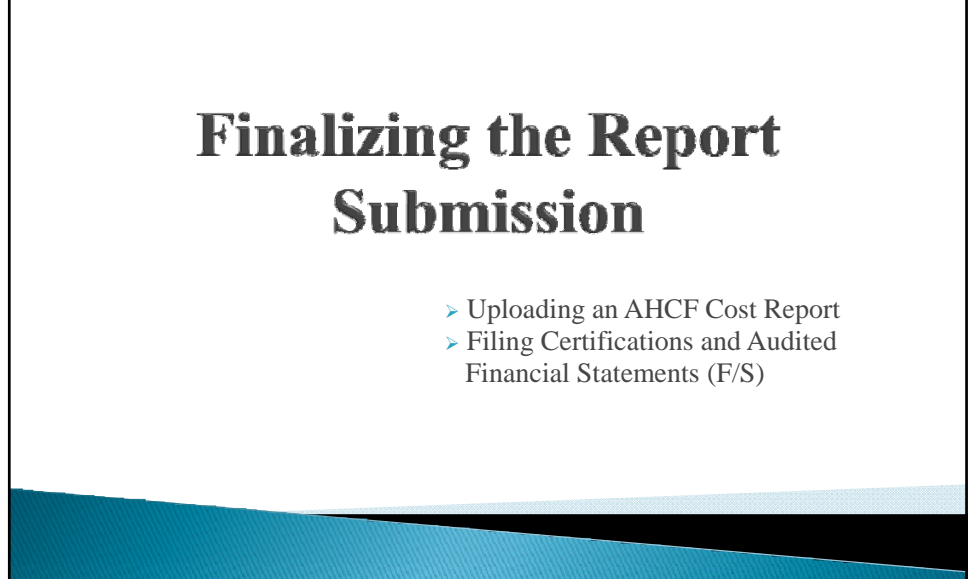

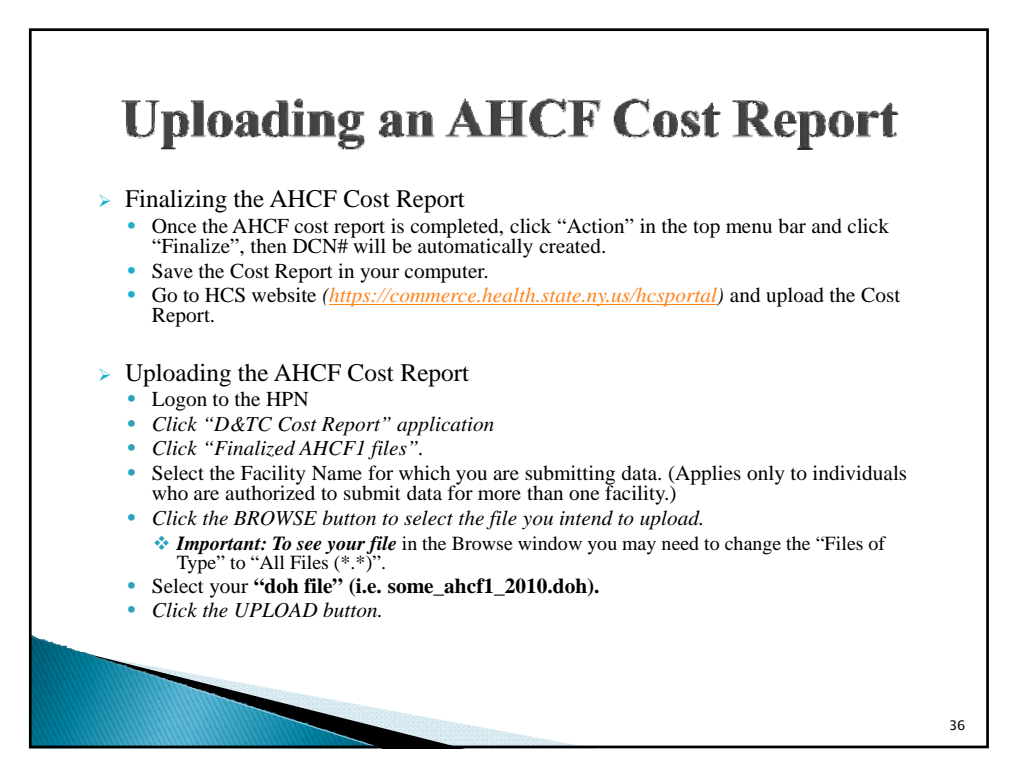

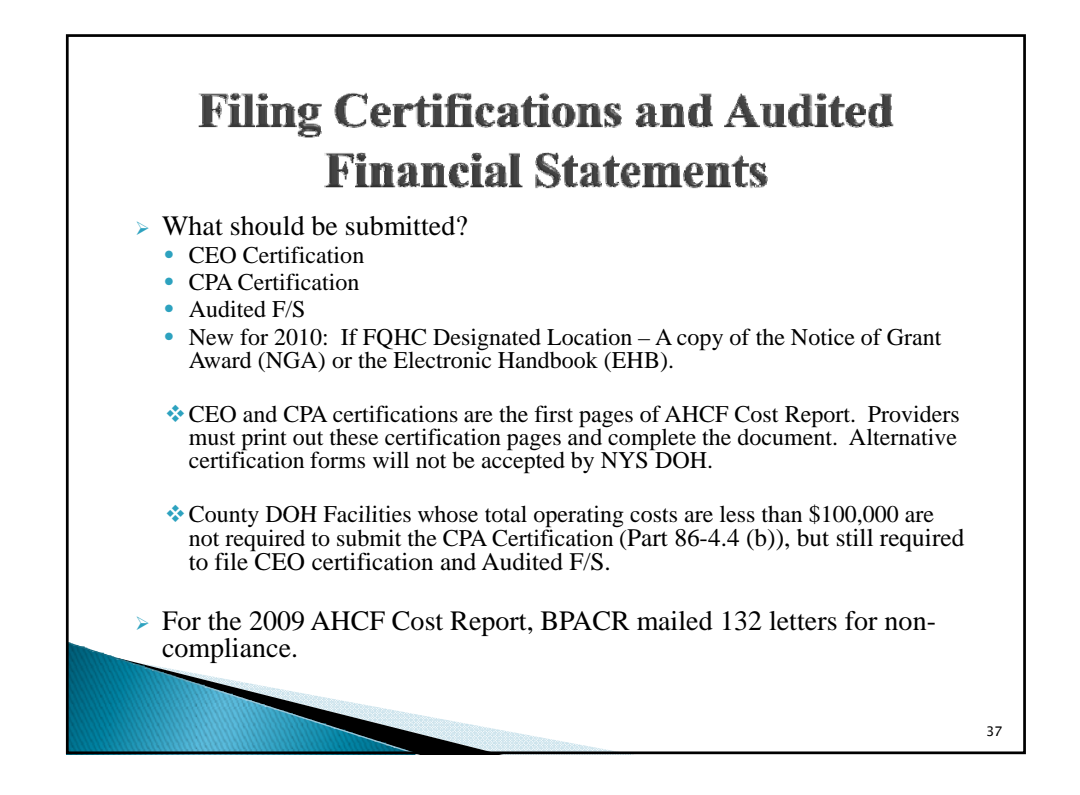

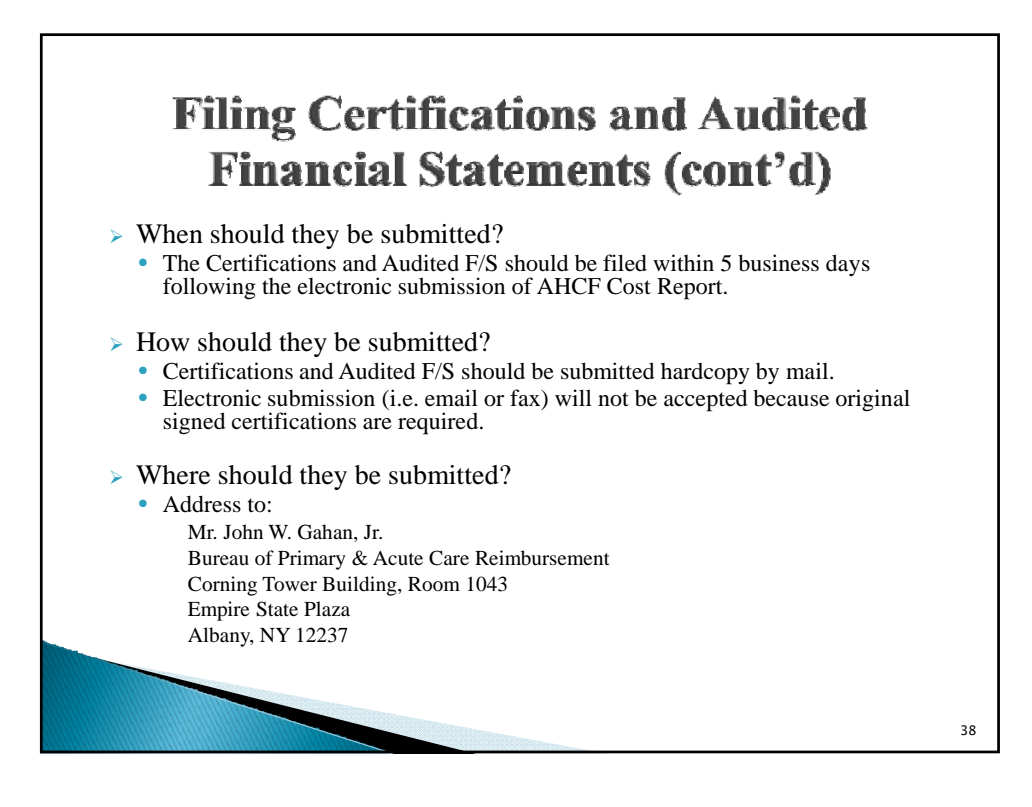

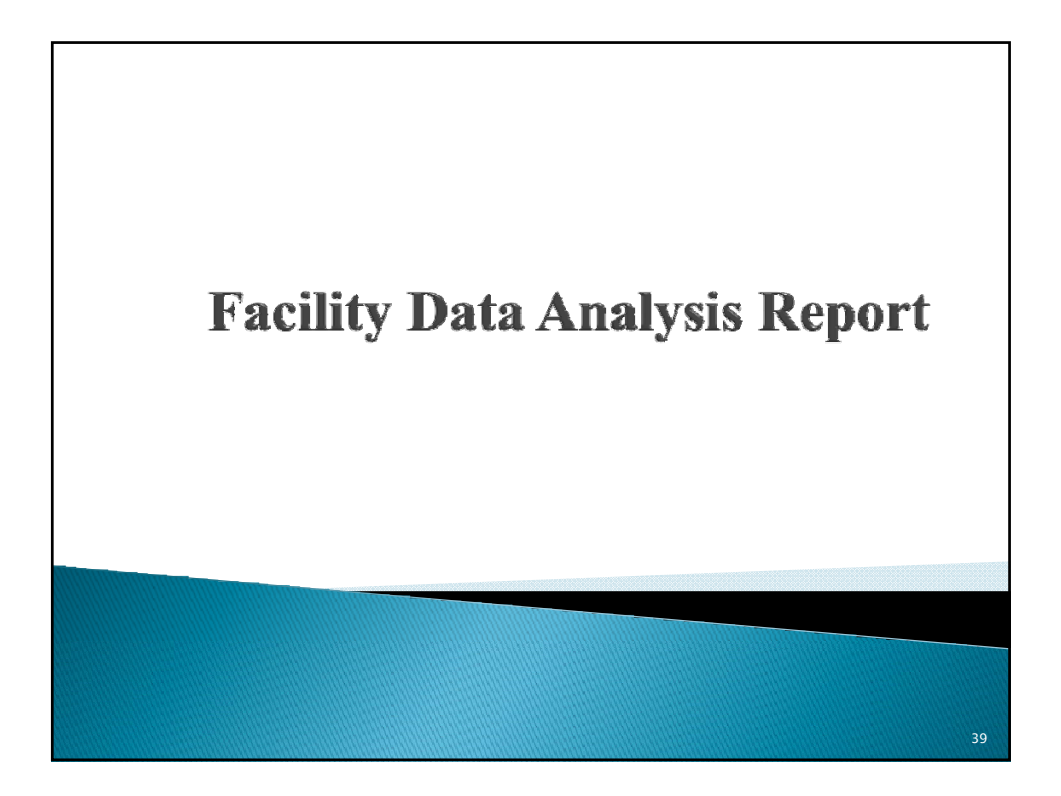

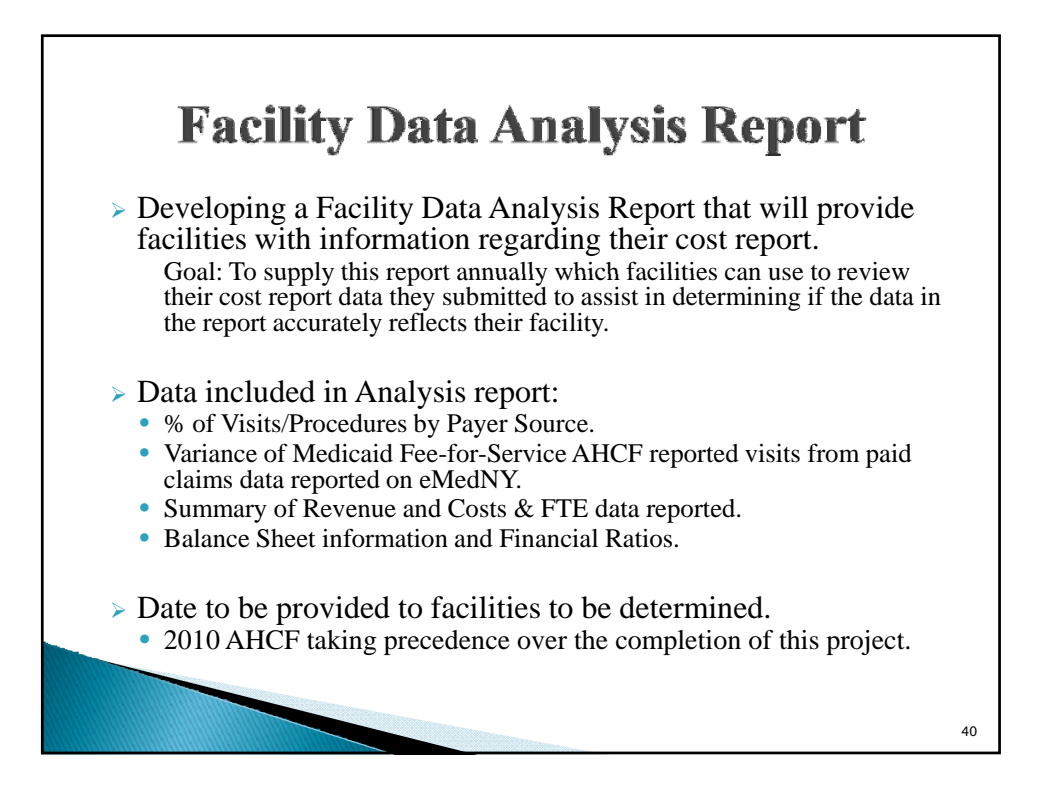

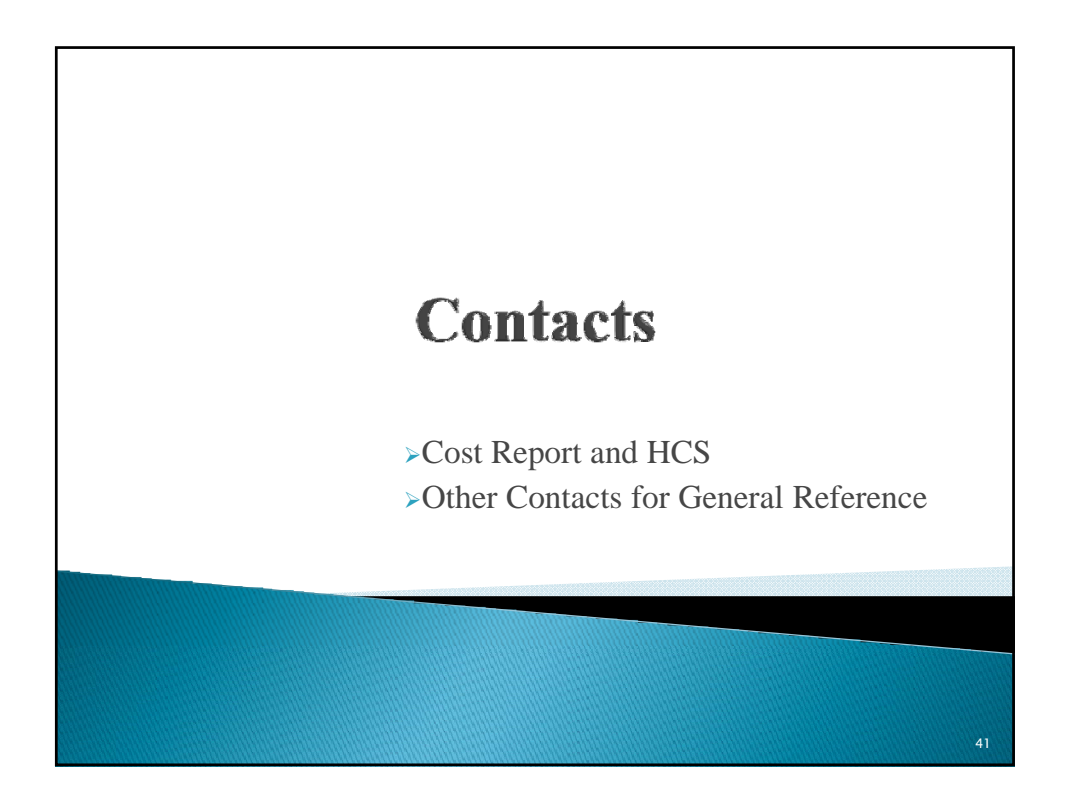

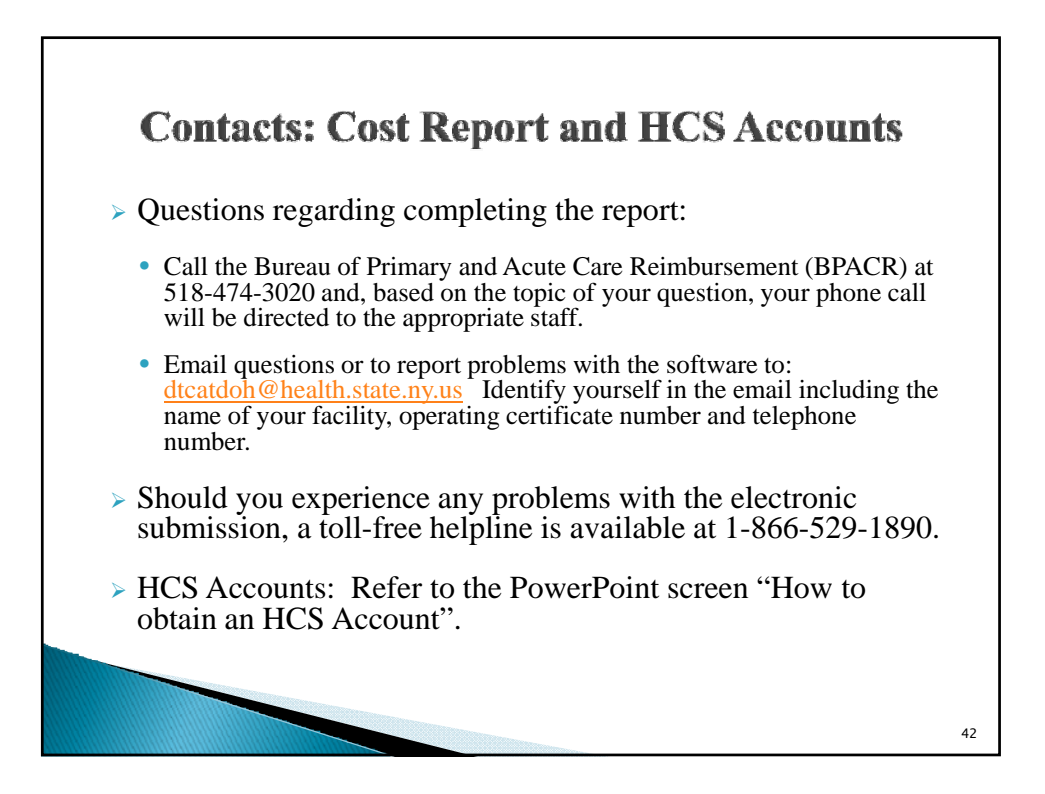

21

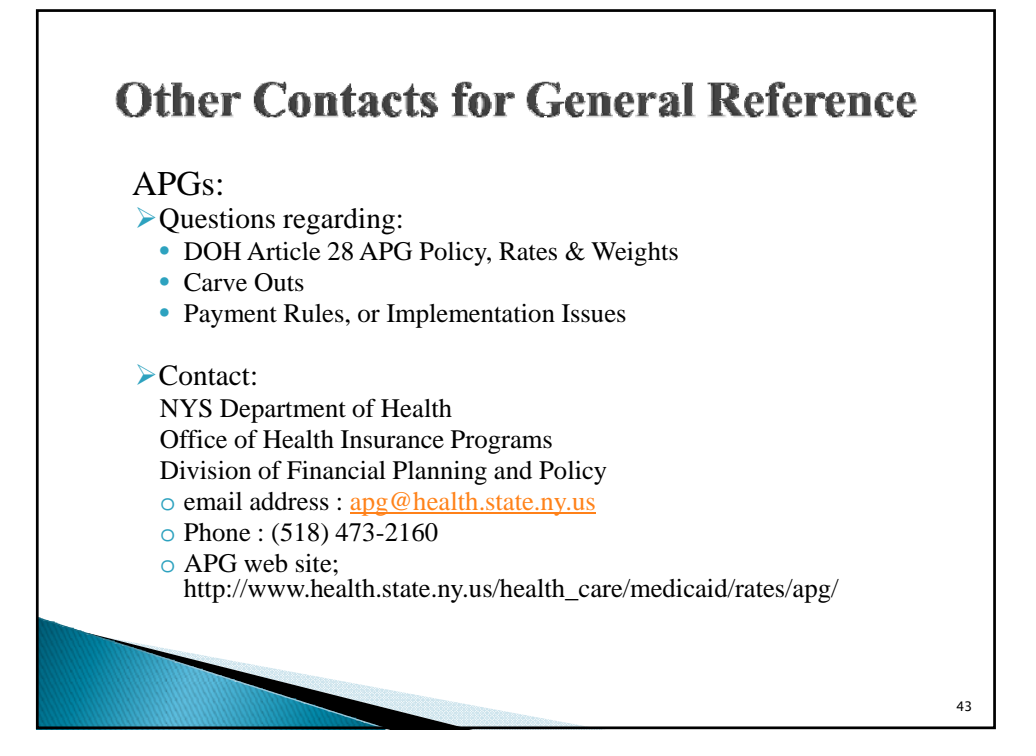

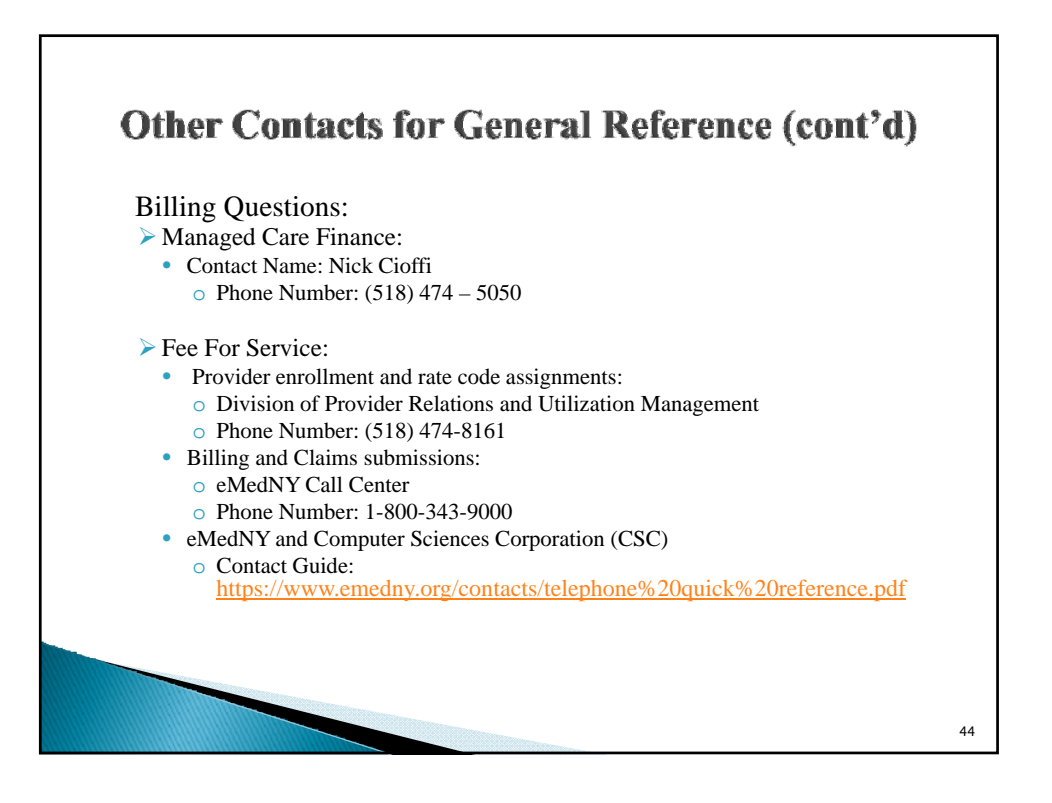

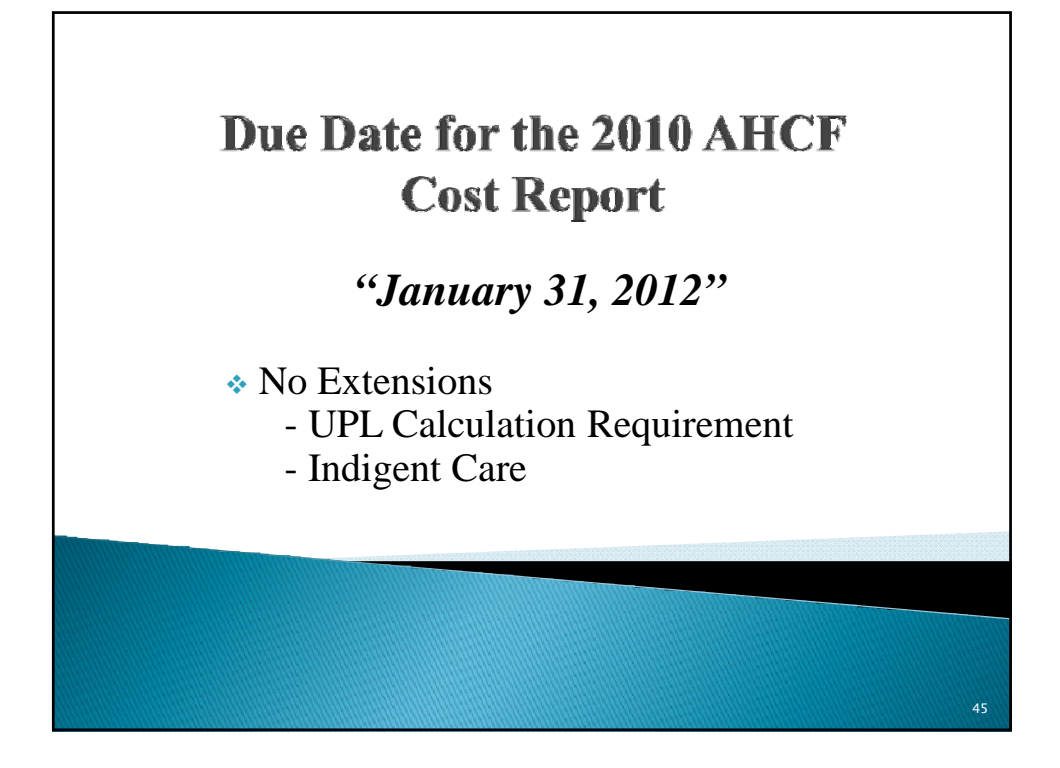

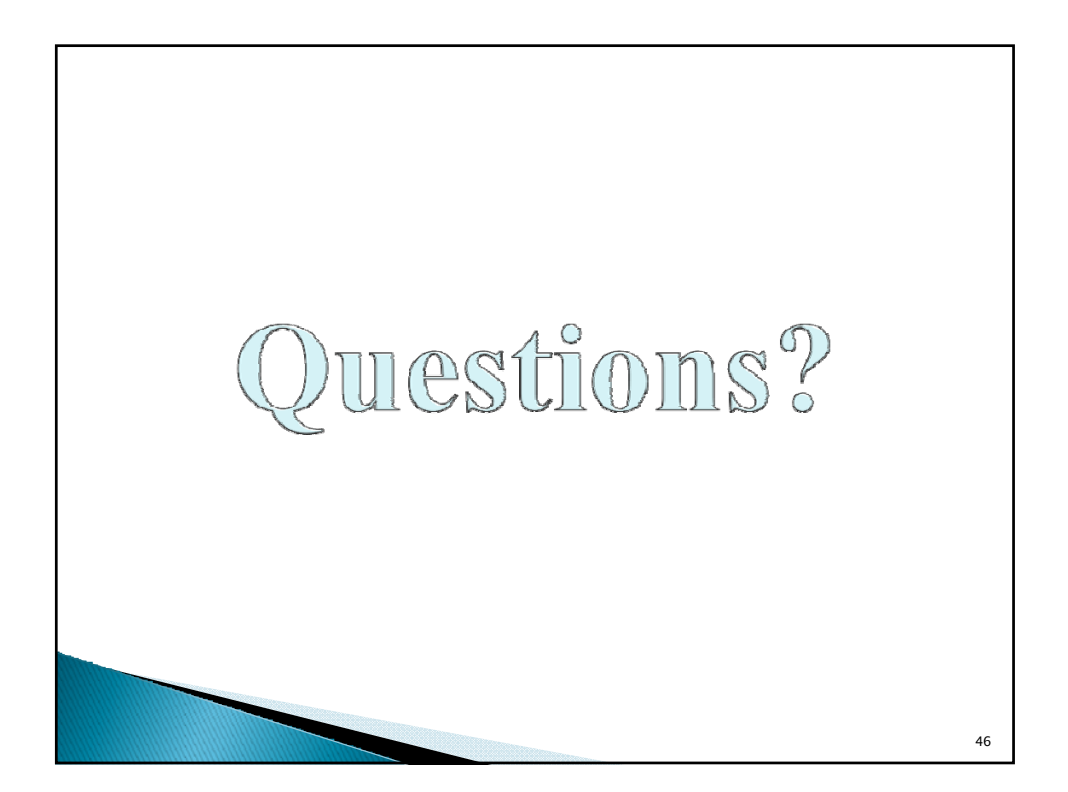